## TBMB Online Giving - CHURCH Registration Instructions

Thank you for your faithful support of the Cooperative Program, Golden Offering for Tennessee Missions, and other state and national ministry initiatives.

We are pleased to offer your church an easy and convenient way to give online. Please follow these steps to get set-up.

www.easytithe.com/tnbaptist Click on "First Time? New User Registration"

| Tennessee Baptist<br>MISSION BOARD                  |                                                                                     |                                                     |  |  |
|-----------------------------------------------------|-------------------------------------------------------------------------------------|-----------------------------------------------------|--|--|
| Login to Online Giving!                             |                                                                                     | Secure Login 🔒                                      |  |  |
| First Time?<br>» New User Registration              | Existing users, please login below. If the please click the "First Time" link on yo | his is your first time donating online,<br>ur left. |  |  |
| Quick Give<br>» No Login Required                   | Password                                                                            | Forgot Password?                                    |  |  |
| Scheduled Giving<br>» Automatic Recurring Donations | Remember Me                                                                         |                                                     |  |  |
| My Account<br>» Personal Info & History             | Login                                                                               | Level 1 - Security<br>Certified Provider            |  |  |

Please do not use "Quick Give". That will not allow us a way to give your church credit.

Next, enter your church name and information like this:

• First Name = Your Church Name

(If your church name is First Baptist Church, then please start the First Name line with the name of the town followed by First Baptist Church. (e.g. Tillmans Corner, First Baptist Church)

• Last Name = Your City

See below for an example:

| st Time?                                            |                                                                                                    | Secure                                                                           | ə Login 🔒 |
|-----------------------------------------------------|----------------------------------------------------------------------------------------------------|----------------------------------------------------------------------------------|-----------|
| First Time?<br>» New User Registration              | Welcome to Online Giving<br>If this is your first time giving online, simply fill in your basic information below.<br>Next time, you'll get to skip this step! |                                                                                  |           |
| Quick Give<br>» No Login Required                   | First Name:                                                                                                    | Tillmans Corner First Baptist Church                                             |           |
| Scheduled Giving<br>» Automatic Recurring Donations | Address Line 1: 5660 Th<br>Address Line 2:<br>City, State / Zip: Seviervil                                                                                     | 5660 Three Notch Rd.                                                             |           |
| My Account<br>» Personal Info & History             | Phone Number:<br>Email Address:<br>Password:<br>Confirm Password:                                                                                              | 615-123-4567<br>info@tcfbc.org                                                   |           |
|                                                     | Envelope Number:<br>(If Known)                                                                                                    | 0309123                                                                          |           |
|                                                     | Your email address v<br>This email address v                                                                                                    | vill become your user name when you sign in.<br>vill also receive confirmations. |           |

IMPORTANT! In the Envelope Number box, enter your 7-digit Church Number/SBC ID.

Finally, your password must be at least 8 characters and contain a combination of letters and numbers.

Now you are ready to give!

Use the screen below to send your contribution using either your church debit or credit card. Multiple designations can be given by debit or credit card by clicking "+ Add Another Fund", then choosing a different fund name from the drop down.

Or, click the "Use Check" icon to change screens to send your contribution via echeck/ACH from your church bank account.

| Welcome Tillmans Corner Fir             | t Baptist Sevierville Log Out 🔒                         |  |  |
|-----------------------------------------|---------------------------------------------------------|--|--|
| Give Now<br>» One Time Donations        | My Donation                                             |  |  |
|                                         | Amount: \$0 To: Cooperative Program  + Add Another Fund |  |  |
| » Automatic Recurring Donations         | Card Information                                        |  |  |
| My Account<br>» Personal Info & History | Card Type: MasterCard  Card Number:                     |  |  |
|                                         | Card Expiration: 1 V / 2016 V (month / year)            |  |  |
|                                         | Card Holder Information                                 |  |  |
|                                         | Name on Card: Tillmans Corner First Baptist Sevierville |  |  |
|                                         | Billing Address: p.o. box 728 (street address)          |  |  |
|                                         | Add 2% to help cover costs of processing?               |  |  |
|                                         | Submit                                                  |  |  |

This is the screen when using the "Use check" icon enabling you to send your contribution via e-check/ACH from your church bank account. Each e-check/ACH designation will be authorized separately.

| Tillmans Corner First Baptist S                     | Log Out 🔒                                                                                                    |                                           |  |  |
|-----------------------------------------------------|----------------------------------------------------------------------------------------------------|-------------------------------------------|--|--|
| Give Now<br>» One Time Donations                    | My Donation                                                                                                    |                                           |  |  |
| Scheduled Giving<br>» Automatic Recurring Donations | p.o. box 728 (Change)<br>brentwood, TN 37024<br>+16155224820                                                                                                    | August 24, 2016 DATE                      |  |  |
| My Account<br>» Personal Info & History             | FOR Cooperative Program                                                                                                    | Tillmans Corner First Baptist Sevierville |  |  |
|                                                     | Checking Account Information                                                                                                    |                                           |  |  |
|                                                     | Account Type: Check                                                                                                    | king 🗸                                    |  |  |
|                                                     | Name of Bank:                                                                                                    |                                           |  |  |
|                                                     | Name on Bank Account                                                                                                    | ns Corner First Baptist Sevierville       |  |  |
|                                                     | By clicking on the Authorize button below, I authorize Executive Board of The Tennessee Baptist Convention to initiate an electronic debit to my bank account in the amount of \$ |                                           |  |  |
|                                                     | Add 2% to h                                                                                                    | elp cover costs of processing?            |  |  |
|                                                     | Cancel                                                                                                    | Authorize                                 |  |  |

For questions or assistance, please email jsheffield@tnbaptist.org or call 615-371-2035.

Thank you!